## Rede ft (criptografia WPA2-Enterprise com AES, PEAP+MSCHAPv2):

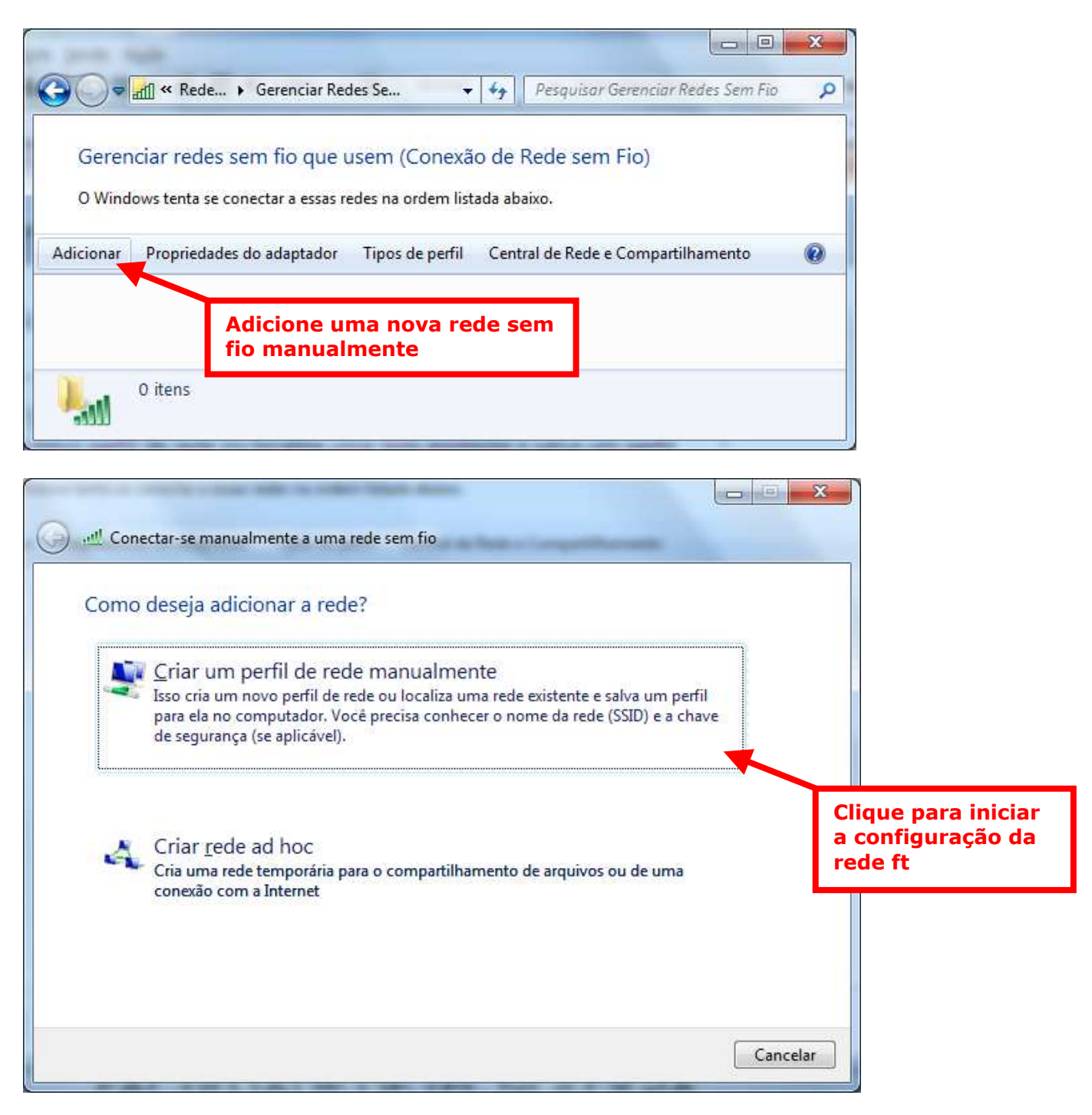

| 🕘 📲 Conectar-se manualm                             | iente a uma rede sem fio                                          |                             | -            |                                             |
|-----------------------------------------------------|-------------------------------------------------------------------|-----------------------------|--------------|---------------------------------------------|
| Digite as informaçõ                                 | es da rede sem fio que o                                          | deseja adiciona             | r            |                                             |
| Nome da rede:                                       | ft                                                                |                             |              |                                             |
| <u>T</u> ipo de segurança:                          | WPA2-Enterprise                                                   | -                           | Digite o nor | ne da rede: ft                              |
| Tipo <u>d</u> e criptografia:                       | AES                                                               |                             | Selecione W  | /PA2-Enterprise                             |
| Chave de S <u>e</u> gurança:                        |                                                                   |                             | i conocicio  |                                             |
| Conectar me <u>s</u> mo o<br>Aviso: com esta oj     | ue a rede não esteja transmitin<br>oção, a privacidade do computa | ido<br>ador poderá estar ei | m risco.     |                                             |
|                                                     |                                                                   |                             | Avançar 🛛    | Cancelar                                    |
| ) 🕮 Conectar-se manualm<br>ft adicionado(a) cor     | ente a uma rede sem fio<br>n êxito                                |                             |              |                                             |
| Alterar confi<br>Abre as propried<br>configurações. | gurações de conexão<br>lades da conexão para que eu p             | oossa alterar as            |              |                                             |
|                                                     |                                                                   |                             |              | Clique para alterar as propriedades da rede |
|                                                     |                                                                   |                             |              | Fechar                                      |

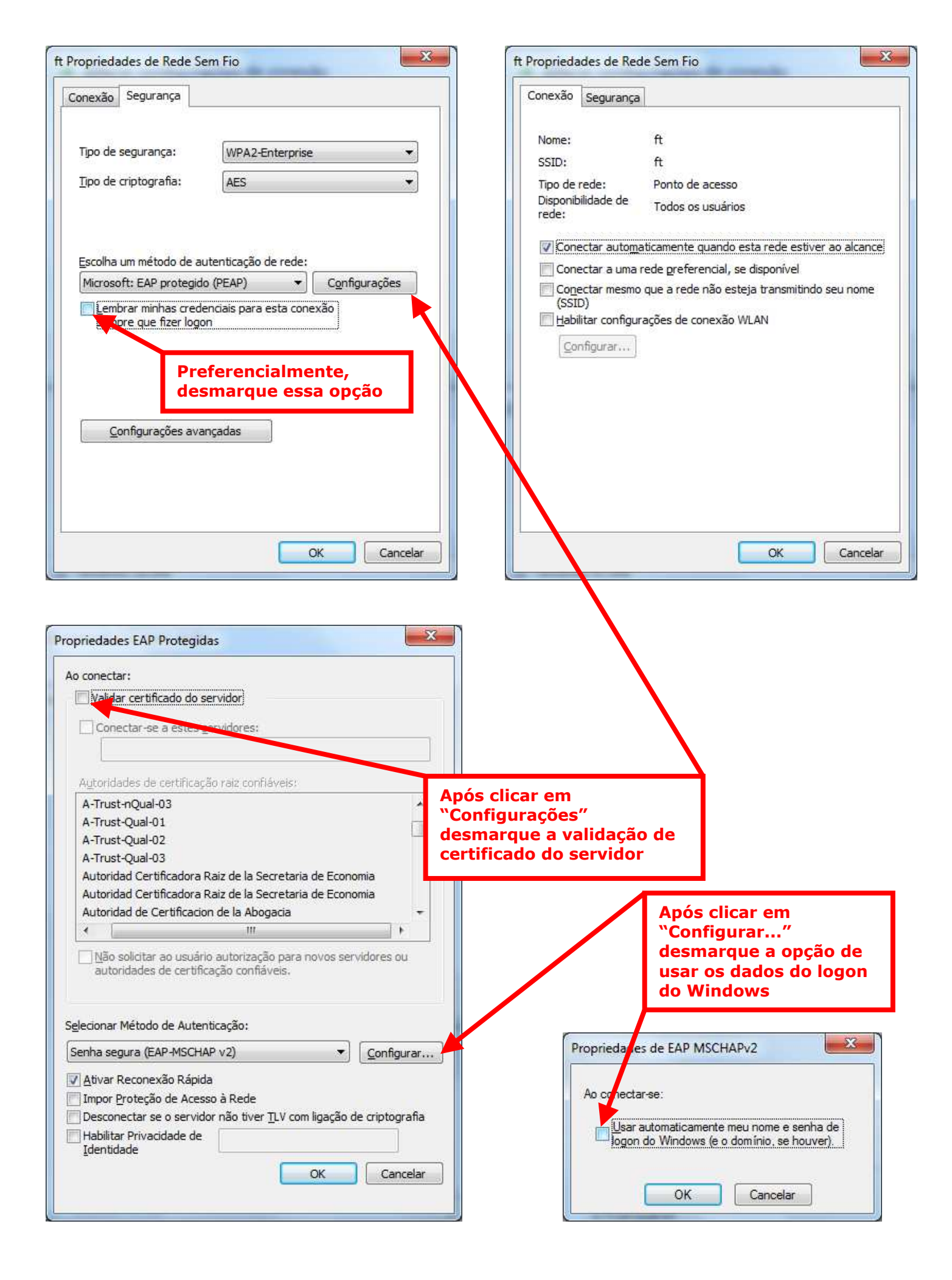

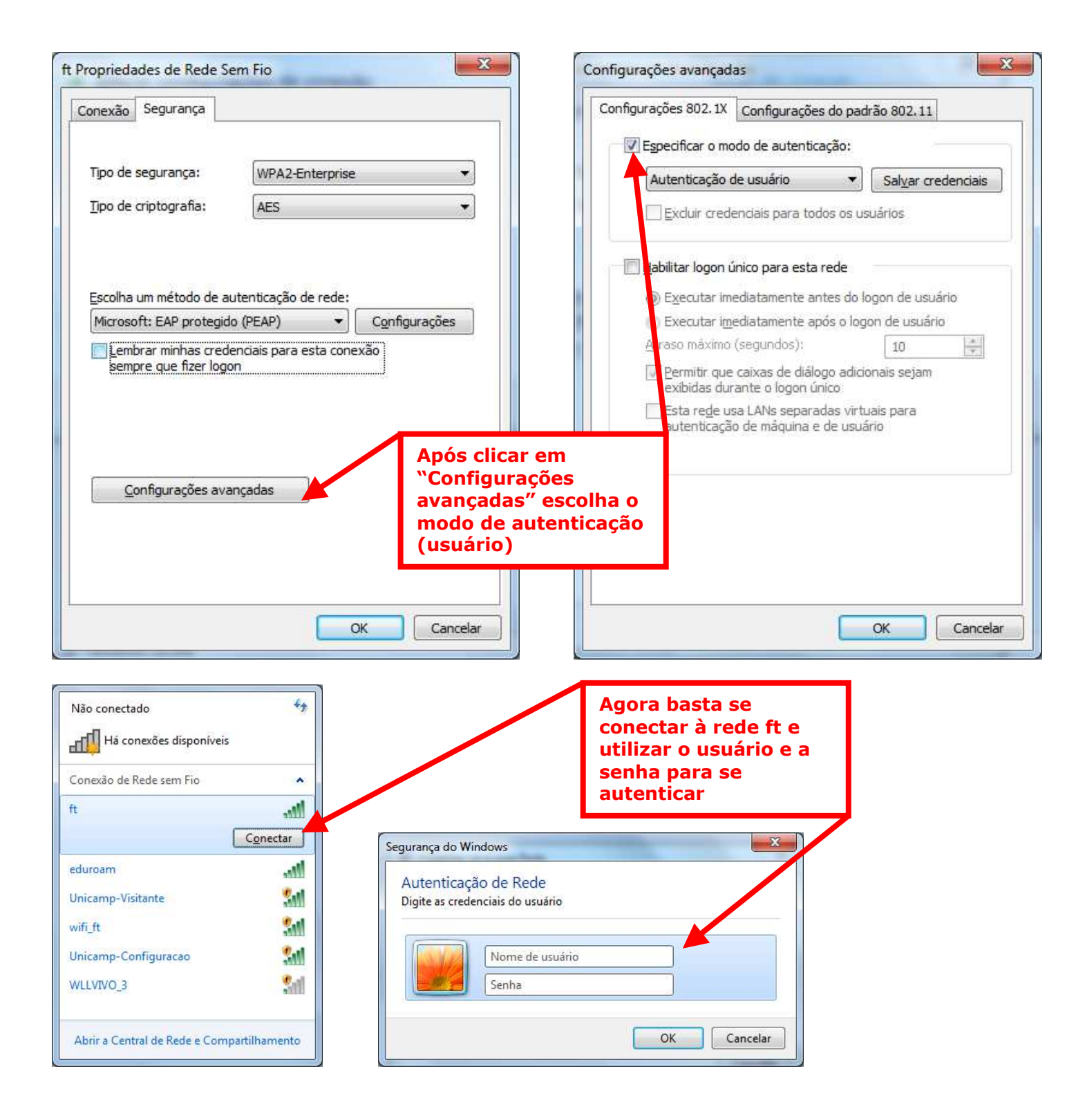